# 無線LANサービス利用の手引き

## iOS, Android

キャンパス構内にはキャンパスネットワーク(学内ネットワーク) が構築されており、家庭用のNWとは仕組みが異なります。 本書は、自身の端末をキャンパスネットワークに接続する為に必要 な設定や注意点について説明しています。

#### 2022年9月

## 情報システム室

#### 目次

| 1. | サー                 | -ビスの内容                | 3 |
|----|--------------------|-----------------------|---|
| 2. | 無約                 | 泉接続のための設定             | 4 |
| 2  | .1.                | iOSの設定                | 4 |
| 2  | 2                  | Android の設定           | 6 |
| 3. | . <u>_</u> .<br>各種 | すいについての設定<br>重サービスの利用 | 8 |
|    |                    |                       | - |

O2019年4月より、学内の無線 LAN 環境を変更しました。

〇無線 LAN の設定をすると、学内どこでも同じ設定で無線 LAN へ接続ができます。

従来の sophiawifi に比べ、設定は若干難しいですが、 <u>
一度接続すると(※)、再認証は不要です。</u>

※卒業・退職・離籍などで無効化されます

注意:Windowsを使用する場合、この設定どおりに進めなくて も使用できる場合がありますが、そのように設定すると<u>次</u> 回以降にうまく接続できなくなる恐れがあります。 うまく接続できない場合は、必ず一度削除して、下の手順 通り接続設定を行ってください。

#### 1. サービスの内容

(1) 利用できる場所(2022年9月現在)

※最新のアクセスポイント設置場所は情報システム室 HP にてご確認ください。

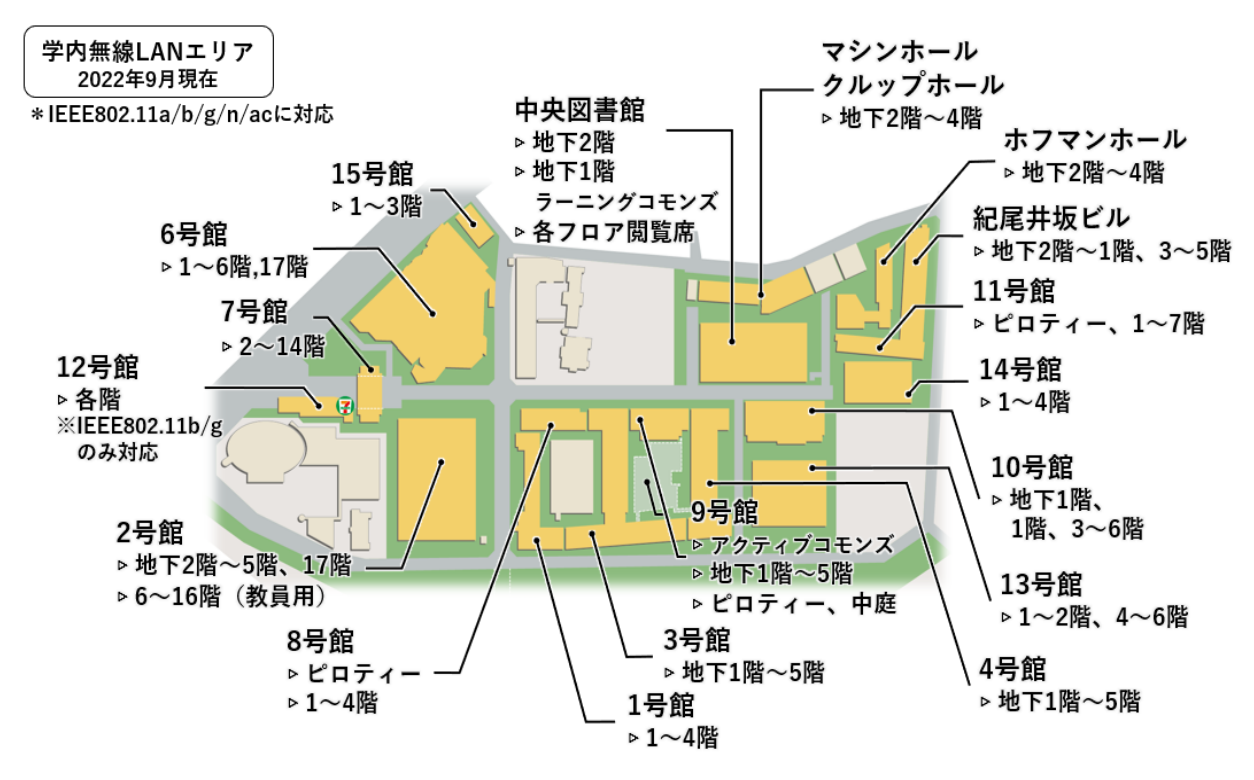

- (2) <u>利用できる時間</u>
- 学校が開いている間。ただしメンテナンス等のため、一時的に停止することがあります。
- (3) <u>利用条件</u> コンピュータ利用許可を受けた者(本学のアカウントを持っている者)
- (4) <u>利用できる OS</u> Windows 11、10、8.1、macOS、Android、iOS など
   <u>利用できるサービス</u> WEB の閲覧、メールの送受信、SSH、FTP (SSH 利用)
- (5) <u>注意事項</u>
  - ① LAN/無線 LAN およびパソコンのセットアップは各自で行ってください。
  - ② ウイルスに注意してください。ウイルス対策ソフトウェアは必ずインストールし、定義ファイルを最 新の状態にしてから接続してください。Windows Update も必ず行ってください。

#### 2. 無線接続のための設定

IEEE802.11a/b/g/n/acの方式に対応し、DHCPで接続が行えます。

- 2.1. iOS の設定
- (1) 「設定」をタップした後、「Wi-Fi」をタップします。

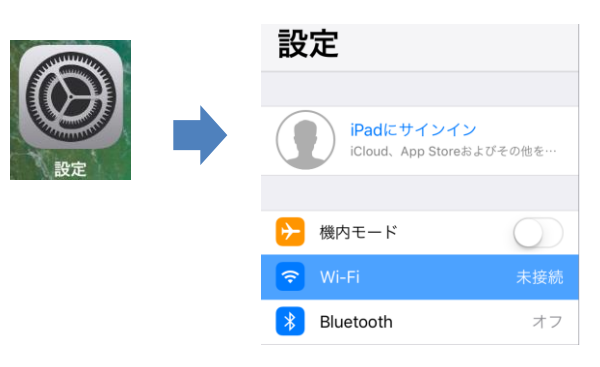

(2) ネットワーク選択画面より、「sophiawifi」の右側にある「i」マークをタップします。

| ネットワークを選択               |                 |
|-------------------------|-----------------|
| eduroam                 | 🔒 🗢 (i)         |
| LUWILI Mate 10 Pro 6160 | ₽ 奈 (j)         |
| 01-jmu01                | ₽ হ (i)         |
| ,imu-flets              | ₽ \$ (i)        |
| sophiawifi              | <del>?</del> () |
| その他                     |                 |
|                         |                 |

 (3) 「このネットワーク設定を削除」をタップします。
 \*「このネットワーク設定を削除」が無い場合、上部の「Wi-Fi」をタップし、 次ページ(5)から設定を続けてください

| KWi-Fi   | sophiawifi |  |
|----------|------------|--|
|          |            |  |
| このネットワ   | フークに接続     |  |
| 707      | 7 点现中于 测路  |  |
| C LOXYPS | リーク設定を削除   |  |

(4) 「解除」をタップします。

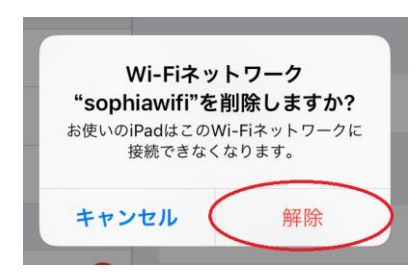

(5) ネットワーク選択画面より、「sophiawifi2019」をタップします。

| Wi-Fi                 |                |
|-----------------------|----------------|
| ネットワークを選択 ジン          |                |
| CikikShare-1870807551 | 🔒 🤶 🚺          |
| 6.94                  | ₽ 🗢 (j)        |
| CHARLES KR K.         | <b>₽ \$ ()</b> |
| E · meT               | ₽ 🗢 (j)        |
| 1. data               | <b>₽ \$ (j</b> |
| sophiawifi            | <b>∻</b> (j)   |
| sophiawifi2019        | ₽ \$ (j)       |
|                       | -              |

(6) ソフィア ICT アカウント(教職員番号/学生番号と、ソフィアメールや Moodle で利用しているパスワード)を入力して「接続」をタップします。

| "sophiawifi2019"のパスワードを入力してください |          |    |  |
|---------------------------------|----------|----|--|
| キャンセル                           | パスワードを入力 | 接続 |  |
|                                 |          |    |  |
| ユーザ名 📲 🎞                        | Let      |    |  |
| パスワード •••                       | •••••    |    |  |

(7) 証明書の名前が「\*. cc. sophia. ac. jp」となっている事を確認した上で
 「信頼」をタップします。

| キャンセル | 証明書                                                                   | 信頼 |
|-------|-----------------------------------------------------------------------|----|
|       |                                                                       |    |
|       | *.cc.sophia.ac.jp<br>発行元: Starfield Secure Certificate Authority - G2 |    |
| 有効期限  | <b>信頼されていません</b><br>2020/05/15 16:30:02                               |    |

(8) 正常に接続されると、「sophiawifi2019」の左に✔が表示されます。

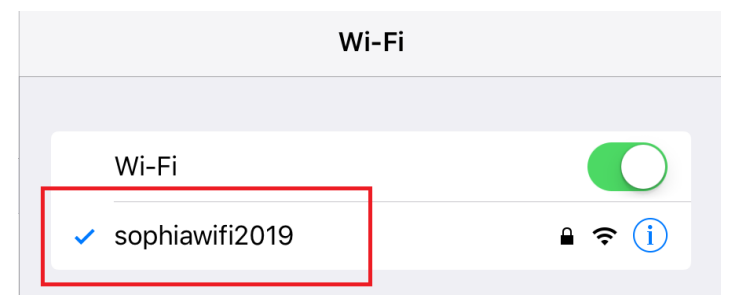

### 2.2. Android の設定

(1) ホーム画面またはアプリ項目内の「設定」をタップし、「Wi-Fi」をタップします。

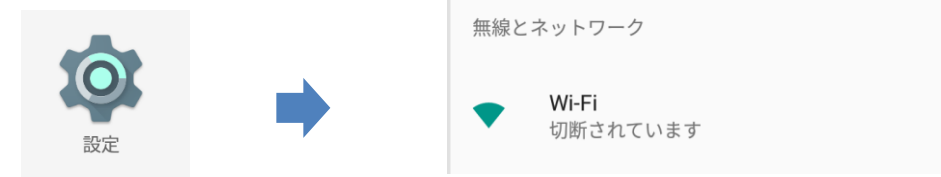

(2) 「sophiawifi」に「保存済み」という記載がある場合、そちらをタップします。
 \*「保存済み」という記載がない場合は、(2)、(3)の工程はスキップしてください。

|  | • | <b>sophiawifi</b><br>保存済み |
|--|---|---------------------------|
|--|---|---------------------------|

(3) 「削除」をタップします。

| sophiawifi |       |    |
|------------|-------|----|
| 削除         | キャンセル | 接続 |

(4) 学内Wi-Fiエリア内であれば、利用可能なネットワーク一覧に 「sophiawifi2019」という表示が現れますので、そちらをタップします。

| ≡ | Wi-Fi          |
|---|----------------|
|   | ON             |
|   | sophiawifi2019 |
|   | 🔽 AndroidAP    |
|   | T.F.m.         |

| (5) 各<br>E/<br>フ<br>C/<br>ド<br>II<br>ア<br>ト | ☆項目を下記の値<br>AP 方式:<br>? ェーズ 2 認証:<br>A 証明書 :<br>メイン名:<br>D:<br>5名 ID:<br>パスワード:<br><sup>×</sup> )                     | に設定した後、右下の<br>PEAP<br>MSCHAPV2<br>システム証明書を利用<br>sophiawifi2019.cc.sophia<br>教職員番号/学生番号<br>空欄のまま<br>ソフィア ICT アカウン | 「接続<br>ac.jp<br>トのノ | 記」をタップします。<br>パスワード(ソフィアメールのパスワー |
|---------------------------------------------|----------------------------------------------------------------------------------------------------|----------------------------------------------------------------------------------------------------|---------------------|----------------------------------|
|                                             | <b>sophiawifi2019</b><br>EAP方式<br>PEAP<br>フェーズ2認証<br>MSCHAPV2<br>CA証明書<br>システム証明書を使用<br>ドメイン<br>sophiawifi2019.cc.sop | ohia.ac.jp                                                                                                    | •                   |                                  |

- キャンセル 保存
- (6) 正しく接続されると、「sophiawifi2019」に「接続済み」という表示が現れます。

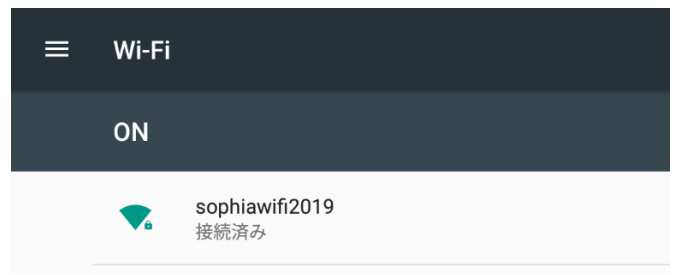

#### 3. 各種サービスの利用

- (1) Web の閲覧
  - 1 既に Web ブラウザが利用できる環境になっているので、そのまま使用できます。
- (2) メール送受信
  - ① @sophia.ac.jp、@eagle.sophia.ac.jp のアカウントについては、ソフィアメール(OWA)を利用することで、SSL による暗号化が施されたメールの送受信が可能です。 情報システム室ホームページ【http://ccweb.cc.sophia.ac.jp】の【Office365 ログイン】アイコンより、学生/教職員いずれかのログインページを開き、ログイン名とパスワードを入力してログインすることでサービスを利用できます。
  - ② メールソフトを利用し、学外のメールサービスについても接続することが可能ですが、暗号化されたプロトコル(Exchange、POPS、IMAPS等)を利用する必要があります。
- (3) オンデマンドプリンターの利用
  - ① 別途マニュアルを参照し、設定することで、オンデマンドプリンターを利用することができます。
- (4) その他の通信
  - ① 対外的には、WEB・メール・NTP・DNS 以外の通信は遮断されています。
  - ② 学内通信は、情報システム室の提供するサービス以外については遮断されています。

重要:研究室にあるサーバーに対して SSH 接続を行うなど、高度な NW 利 用はできません。その場合には eduroam で無線接続したうえで、 VPN で Tunneling 接続を行ってください。

注意

無線 LAN を利用する場合は、自己の責任においてセキュリティに十分配慮をしてください。

#### 無線LANサービス利用の手引き

Windows, macOS

2015年11月 作成 2016年1月 改訂 2016年9月 改訂 2018年1月 改訂 2019年3月 改訂 2020年3月 改訂 2021年8月 改訂 2022年9月 改訂

| 編集・発行  | 上智大学情報システム室                       |
|--------|-----------------------------------|
| 住所     | 〒102-8554                         |
|        | 東京都千代田区紀尾井町7-1                    |
| 電話     | 03 (3238) 3101                    |
| ホームページ | http://ccweb. cc. sophia. ac. jp/ |
|        |                                   |

Sophia ICT